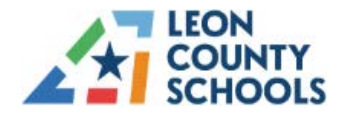

# **UDT Asset Tracking & Management System**

### **Table of Contents**

| User & Information Guide              | 2  |
|---------------------------------------|----|
| Introduction                          | 4  |
| ATMS Main Menu                        | 6  |
| Dashboards                            | 7  |
| Assets                                | 9  |
| Assets View                           | 10 |
| View Chromebooks                      | 15 |
| Add Notes                             | 20 |
| Users                                 | 21 |
| Logs                                  | 22 |
| Fees                                  | 26 |
| Reports                               | 27 |
| Asset Notes                           | 27 |
| Lost and Stolen Assets                | 28 |
| Unassigned Users                      | 28 |
| User Notes                            | 28 |
| Users with Assigned Assets            | 29 |
| Workflows                             | 30 |
| Create Asset Assignment               | 30 |
| Create Asset Return                   | 33 |
| Create Bulk Asset Return              | 34 |
| Recover Asset                         | 34 |
| Report Lost/Stolen/Not Returned       | 36 |
| Repair Services                       | 38 |
| Create Repair Ticket Request          |    |
| View Repair Service Ticket Requests   | 41 |
| View Repair Services Ticket Logs      | 41 |
| UDT Warranty Team Contact Information | 42 |

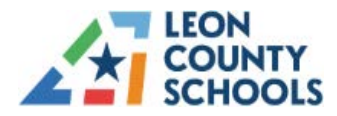

# **USER & INFORMATION GUIDE**

# **ACCOUNT CREATION @ ACCESS**

ATMS is built on the Zoho Creator platform. You will receive an email from the Zoho Team <<u>noreply@zohoaccounts.com</u>> depicted below. Check your spam folder for the email. Contact the TIS district office if you do not receive the email.

1. Click on "Accept Invitation" (See below)

|                                                                                                    |           |                         |          | ~ |
|----------------------------------------------------------------------------------------------------|-----------|-------------------------|----------|---|
| ZOHO Creator                                                                                                    |           |                         |          |   |
| You've been invited to use an application 'ATMS DEMO' built on Zoho<br><u>"solutionsengineers@udtonline.com"</u> .                                            | Creator b | by                      |          |   |
| Accept the invitation to join their org and access the Accept Invitation                                                                                      | appli     | catio                   | n        |   |
| Zoho Creator helps organizations fix inefficient processes, keep data organized, and<br>packaged software. You can build your own apps too: Find out how to g | overcon   | ne limita<br><u>d »</u> | ations o | r |

2. Enter your Full Name and provide a Zoho Creator specific password. Initial access to the platform requires the creation of a unique password.

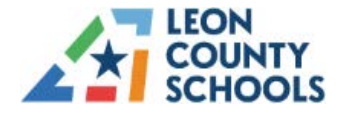

| Create a                             | Zoho Account                             |
|--------------------------------------|------------------------------------------|
| Full Name                            | you're one step away                     |
| Password                             | Show                                     |
| By Creating an Account, I agree to t | the Terms of Services and Privacy Policy |
| Create Account                       |                                          |

3. Click on "Accept Invitation"

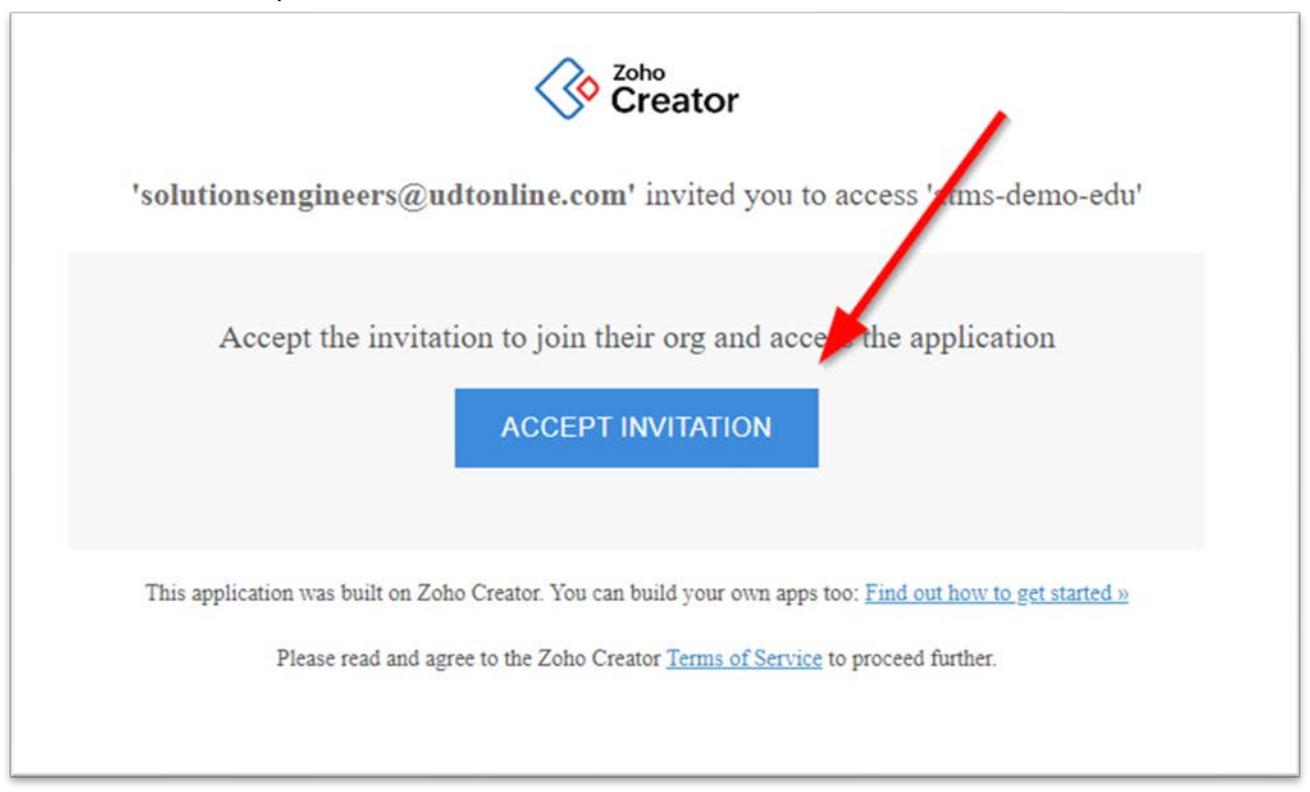

# **UDT Asset Tracking & Management System**

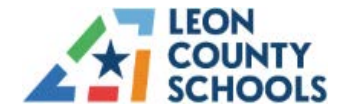

You should now have access and be directed to the Leon County Schools ATMS. You may be required to authenticate.

If not, please go to the next step.

4. Make sure to save the link to the website for future access. https://creatorapp.zoho.com/udtorlando/leon-county-schools#Dashboards

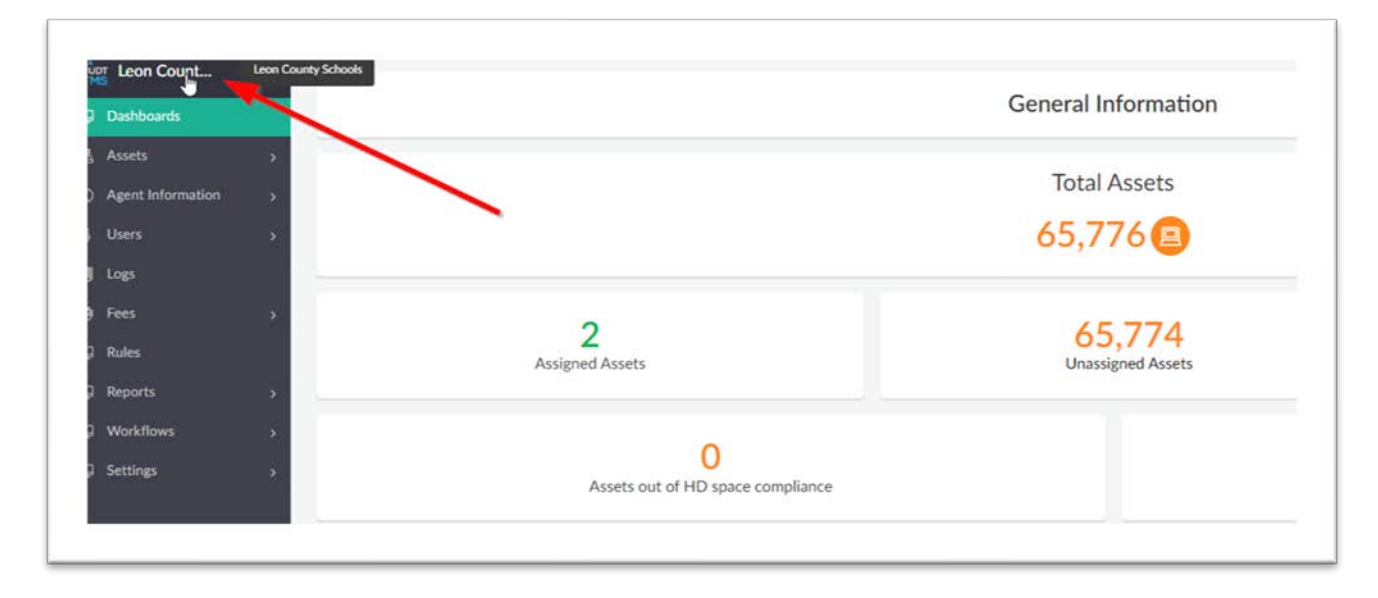

5. Type your LCS email address, if you do not have immediate access to the Leon County Schools ATMS and are directed to the following login screen. Utilize the Authenticator.

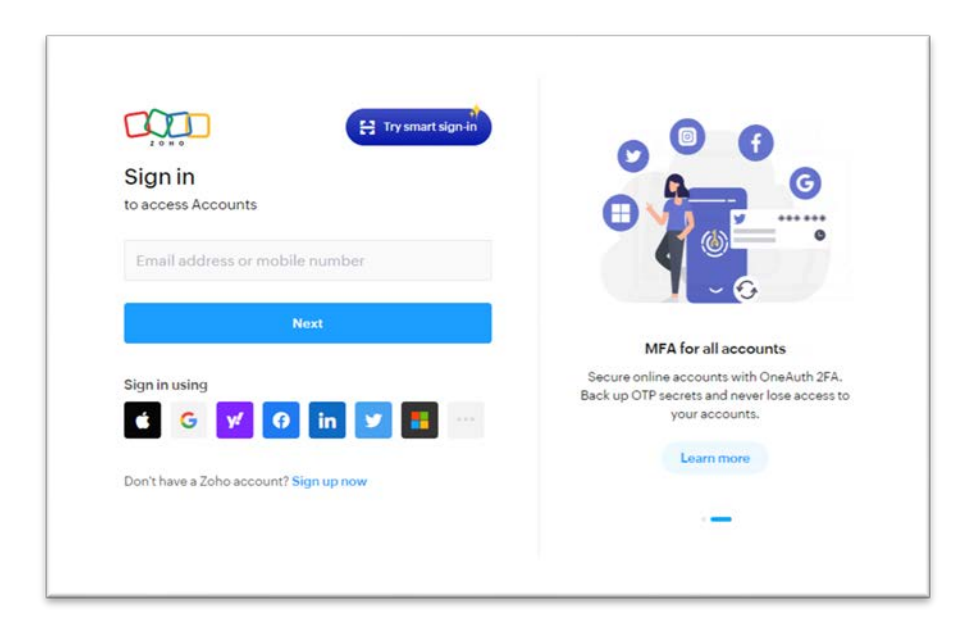

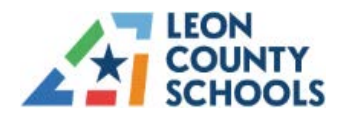

### INTRODUCTION

This document provides guidance for Users of the Asset Tracking & Management System (ATMS) for the Leon County School District.

It is divided into sections that correspond with the Main Menu of ATMS. Options vary based upon User permissions within ATMS.

To start ATMS, use a web browser and navigate to the ATMS website/URL.

https://creatorapp.zoho.com/udtorlando/leon-county-schools#Dashboards

| Dashboards  |                 | General         | Information                         |                     |
|-------------|-----------------|-----------------|-------------------------------------|---------------------|
| Assets >    | -               |                 | 174 - 174 - 1940                    |                     |
| Users >     |                 | Tota            | al Assets                           |                     |
| Logs        |                 | 66,             | 116 🖪                               |                     |
| Fees >      | -               |                 |                                     |                     |
| Rules       |                 | 2               |                                     | 444                 |
| Reports >   |                 | Assigned Assets | 00<br>Unassi                        | ,114<br>Ined Assets |
| Workflows > |                 |                 |                                     |                     |
| Settings >  |                 | 34<br>To        | <b>1,303</b><br>tal Users           |                     |
|             |                 | Asse            | ts Charts                           |                     |
|             | Asset by Status |                 | Assets by Chassis Type              |                     |
|             |                 | Assets          | As                                  | iets                |
|             | Asset by Status | Assets          | ts Charts<br>Assets by Chassis Type | ets:                |

The Leon ATMS Dashboard Screen (as of July 2024)

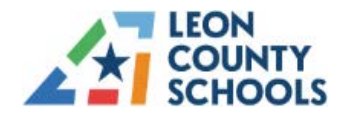

# **ATMS MAIN MENU**

The main menu is displayed below. This guide will present topics in this order. Note: Menu items are visible based upon User permissions.

|   | ர Leon Count        |   |
|---|---------------------|---|
| e | Dashboards          |   |
| ₫ | Assets              | > |
| ٢ | Agent Information   | > |
| 8 | Users               | > |
| ٠ | Logs                |   |
| - | Fees                | > |
| ÷ | Rules               |   |
| ÷ | Reports             | > |
| e | Workflows           | > |
| Ç | Settings            | > |
| þ | Stock               |   |
|   |                     |   |
|   |                     |   |
|   |                     |   |
|   |                     |   |
|   |                     |   |
|   | Jacquelyn Crutchfie | Δ |

**ATMS Main Menu** 

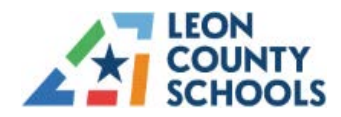

# DASHBOARDS

The first screen for the Leon County ATMS application is the Dashboards. It is the first selection from the main menu and provides various options to Users with permissions to view asset information within the Leon County Schools system. It allows a quick view of assets within ATMS by providing links to view the data.

| Dashboards          | General Information |                 |                 |                   |
|---------------------|---------------------|-----------------|-----------------|-------------------|
| Assets              |                     | Total Assets    |                 | Total Users       |
| Logs                |                     | 66,116 🖪        |                 | → 33,640 음        |
| Fees                |                     |                 |                 |                   |
| Rules               |                     | 45.070          |                 | 50 407            |
| Reports             |                     | Assigned Assets | _               | > 50,137          |
| Workflows           | »                   | ASSENCE ASSES   |                 | Unossigned Assets |
| Settings            | <b>&gt;</b> .       |                 | Assats Charts   |                   |
| Repair Services     | 5                   |                 | Assets Charts   |                   |
|                     | Asset by Status     |                 | Assets by Asset | Туре              |
|                     |                     | Assets          |                 | Assets            |
|                     | 60.000              |                 | (0.000          | _                 |
| lacquelyn Crutchfie | o = 50,000          |                 | 50,000          |                   |

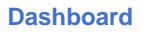

The logged-on user displays at the bottom left of the screen. The **blue arrows** depict key information that provides a quick link to asset and user information. For example, **clicking** on **Total Assets** will display a Report of available stock. **Clicking** on **Assigned Assets** will display a view of assigned assets. **Total Users** displays the number of active users in the Google Console. Additional reports are available from the Dashboard.

The orange arrow notes the Scroll Bar providing access to more information. Scrolling down provides additional sets of data included on the dashboard.

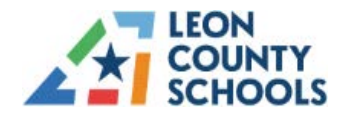

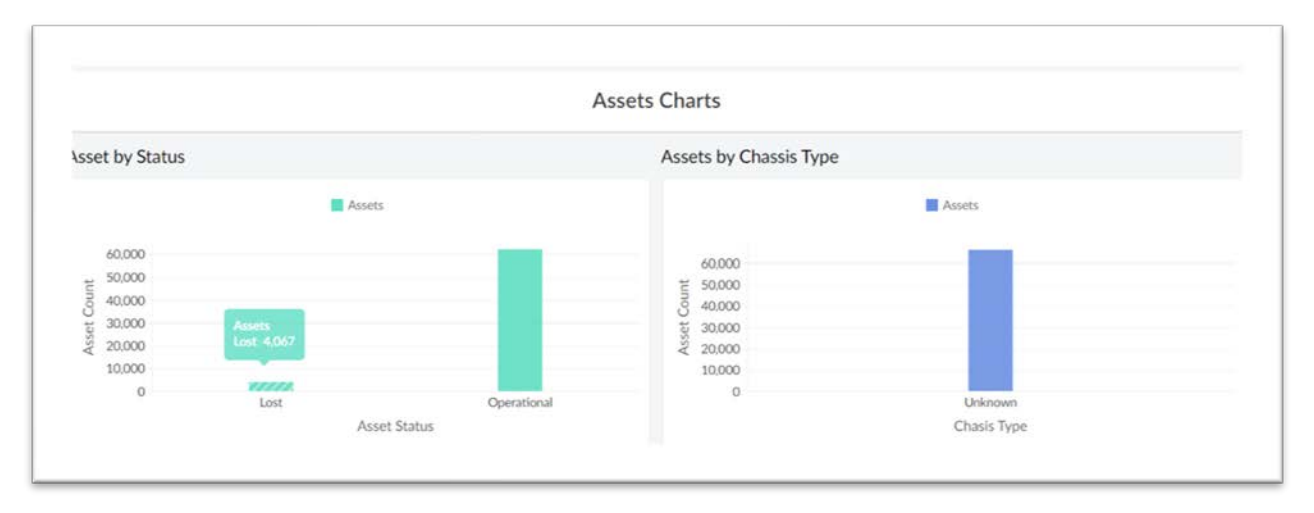

### **Dashboard – Additional Information**

Hover the mouse over the color bars to see the actual number of assets. On the screen above, hovering the mouse indicates the *Lost* bar showing a total of 4,067. Please note counts include HP devices that may be assigned or retrieved. HP devices will not be entered for repair.

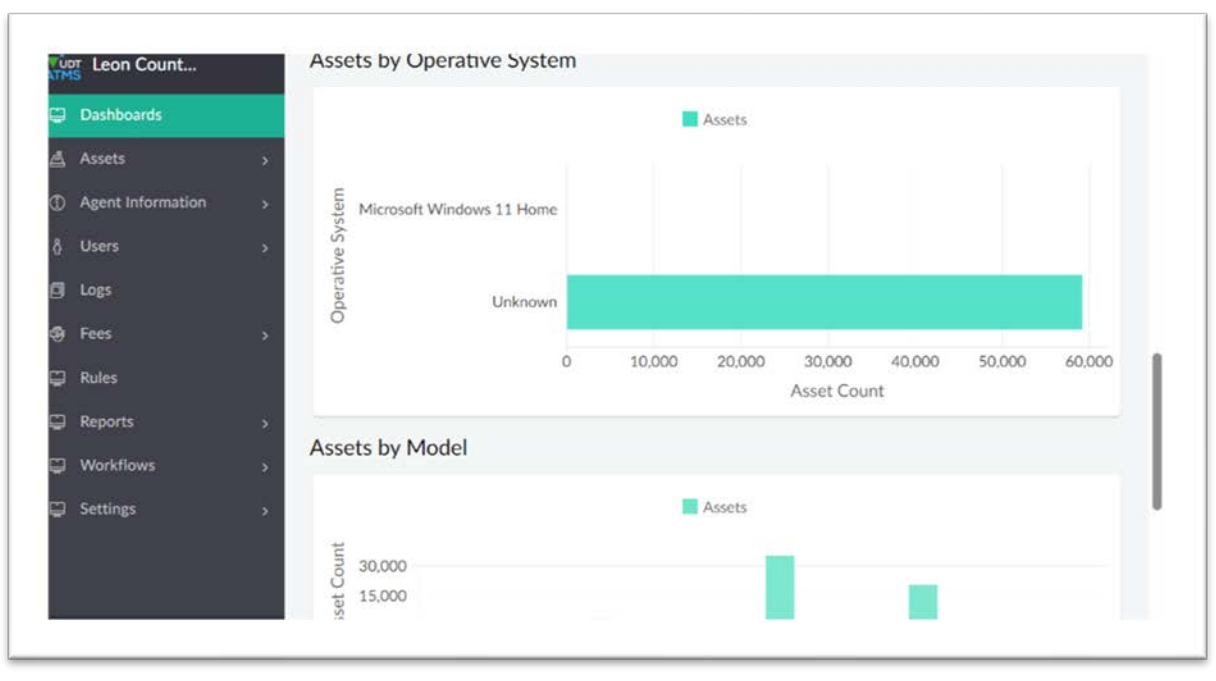

**Dashboard – Additional Information Displayed** 

| * 35, * Ally + C & C + * 300 500 C + 1 + 1 + 1 + 1 + 1 + 1 + 1 + 1 + 1 + |                    |
|--------------------------------------------------------------------------|--------------------|
| Asset Model                                                              |                    |
| Assets by Location                                                       |                    |
|                                                                          |                    |
| 12,000                                                                   |                    |
| > 9,000                                                                  |                    |
| Assets 0531:1,878                                                        |                    |
| 3,000                                                                    |                    |
| and and and and and area area and and area and area and area             |                    |
|                                                                          |                    |
|                                                                          | Assets by Location |

Dashboard – Additional Information as A Quick View

The lower portion of the Dashboards screen depicts the asset by location. Hovering over *0531* (Fairview Middle) displays a total of *1,878* devices.

# ASSETS

Clicking on Assets in the main menu will display a drop-down of links to view assets.

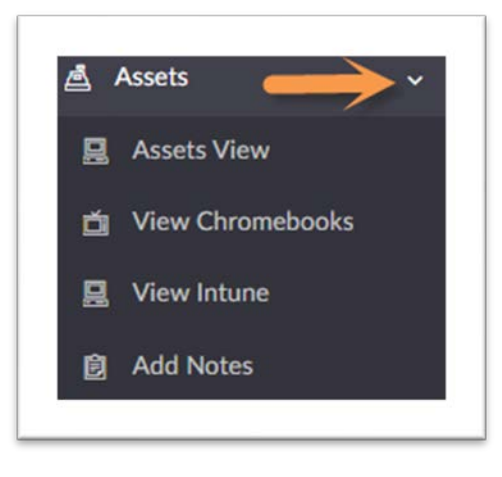

#### Assets Sub Menu Items

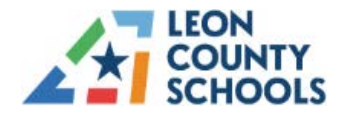

### **Assets View**

The Asset View will display the following information.

- 1. Students assigned to devices.
- 2. The status of devices (Operational/Repair/Recycle...).
- 3. The data sets in the asset view will also be used in the repair workflow.
- 4. Display the number of available devices at each school.
- 5. View User Activity for individual assets.

Click Assets View to load a report of assets within the system.

| Leon Count         | Assets View                    |              | Q =                                    |
|--------------------|--------------------------------|--------------|----------------------------------------|
| Dashboards         | Asset Serial Number * Hostname | - Asset Type | <ul> <li>Asset Model Number</li> </ul> |
| _ Assets ~         | YX0993GX                       | Chromebook   | Lenovo 100e Chromebook C               |
| 🖆 View Chromebooks | VX/003H0<br>Asset Notes        | Chromebook   | Lenovo 100e Chromebook C               |
| 💂 Assets View      | TAUYYSINA                      | Chromebook   | Lenovo 100e Chromebook C               |
| L View Intune      | YX0993G8                       | Chromebook   | Lenovo 100e Chromebook C               |
| Add Notes          | YX0993M7                       | Chromebook   | Lenovo 100e Chromebook C               |
| Agent Information  | ухоясамр                       | Chromebook   | Lenovo 100e Chromebook C               |
| ) Users >          | УХ09CGBH                       | Chromebook   | Lenovo 100e Chromebook C               |
| J Logs             |                                |              |                                        |
| Fees >             | YX09BEXQ                       | Chromebook   | Lenovo 100e Chromebook C               |
| 🛛 Rules            | YX0993KW                       | Chromebook   | Lenovo 100e Chromebook C               |
| Reports            | VVN003VI                       | Chromohaal   | Innous 1000 Chromobook                 |

#### **Assets Main View**

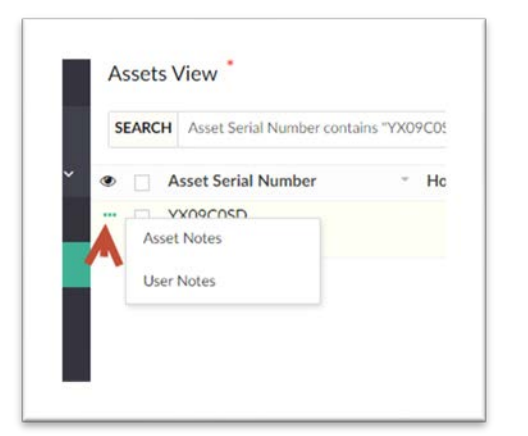

- 1. Click the three dots to the left of the asset.
- 2. Click Asset Notes. A separate tab will open the Asset Notes report. *Pop-up blocker may appear, choose Allow.*
- 3. Click the Note Line Item. The report may be printed or duplicated. (see below)

**Click** on any of the column headers to view options to search, sort, or group the data or hide the column.

Hostname

Sort by Ascending

Sort by Descending

Group by Ascending

Group by Descending

Hide Column

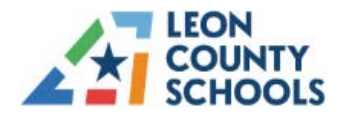

4. Click the "x" to Close.

| >             | đ Duplicate Print X |
|---------------|---------------------|
| Serial Number | YX09C0SD            |
| Notes         | crutchfield 2       |

The **Print** and **Export** options are available from the **Menu** icon.

|     |          | Q =         |
|-----|----------|-------------|
|     | Show as  | lore Option |
| ion | . List   | ~           |
| 003 | Calendar |             |
|     | Timeline |             |
|     | Kanban   |             |
|     | Print    | ,           |
|     | Import   |             |
|     | Export   | ,           |

#### Assets Menu Options/Print & Export Menu

Click on the small triangle to the right of *Print* to reveal the available printing options. Click on the small triangle to the right of *Export* to reveal the supported export formats.

|                  |      | - Asset Type | Show as  |
|------------------|------|--------------|----------|
| Show as          |      | Chromebook   | Print +  |
|                  |      | Chromebook   | Import   |
| Print            |      | Chromebook   | Export • |
|                  |      | Chromobook   | XLSX     |
| Print as list    |      | Chromebook   | PDF      |
| Print as Summary |      | Chromoback   | HTML     |
|                  |      |              | XML      |
| Import           |      | Chromebook   | .150N    |
|                  |      | Chromebook   | CSV      |
| Export           | 2.00 | Constant     | TSV      |
|                  |      |              |          |

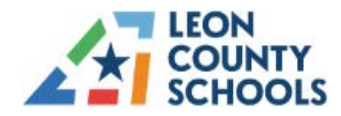

There are additional columns of data. Use the **scrollbar** at the bottom of the screen to move left or right to view the columns of viewable data per User permissions.

| 4 |            |
|---|------------|
|   |            |
|   | Scroll Bar |
|   |            |

**Click** anywhere on a line to display a quick overview of that record. Users may go to the previous < or the next > record, *Print* the record, or view any *Asset Notes*. Note: Disable the Pop-up blocker as needed.

| Leon Count       | Assets View         |                            |                      |                | <>                  | Asset Notes User Notes More ~ |
|------------------|---------------------|----------------------------|----------------------|----------------|---------------------|-------------------------------|
| Dashboards       | SEARCH Asset Serial | Number contains "YX09C05D" |                      |                | Asset Serial Number | YX09 Print                    |
| Assets           | K reb RAM (Chrome   | bo * Inventory Check D *   | Inventoried User -   | Inventoried Fi | Asset Model Number  | Lenovo 100e Chromebook Gen 4  |
| Assets View      | D 4 GB              | 17-Jul-2024                | crutchfieldj@leonsch | Asset_Invento  | Asset Custom Tag    |                               |
| View Chromebooks | View Chromebooks    |                            | oois.net             | eck            | Asset Location      | Adult Ed - 9003               |
| View Intune      |                     |                            |                      |                | Asset Status        | Operational                   |
| View Monitors    |                     |                            |                      |                | Assigned Group      |                               |
| Add Notes        |                     |                            |                      |                | Checked Out         | Yes                           |

#### **Quick Overview Display**

The **Asset Notes** button (above) is a link to the Asset Notes report. The Asset Notes report will open in a separate tab. At the bottom left of the screen, ATMS shows the number of items in the current data view. ATMS displays a **###** when the total is greater than 1,000. Click on the **###** to see the total number of items in the current view. (see below)

|   | Showing 1000 of ### |
|---|---------------------|
| _ |                     |

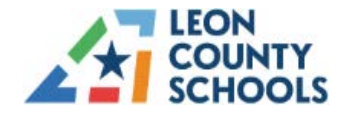

### **UDT Asset Tracking & Management System**

The <u>Assets View</u> allows for searching devices and is the same in the View Chromebooks menu (discussed on page 14). The report is presents as an Excel layout and can be filtered/searched by Selecting the Magnifier Icon or the Down Arrow of the **Column > Search**.

| Asset Serial Number | - Ho |
|---------------------|------|
| Search              |      |
| Sort by Ascending   |      |
| Sort by Descending  |      |
| Group by Ascending  |      |
| Group by Descending |      |
| Hide Column         |      |
| YX09D1AS            |      |

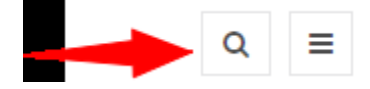

#### Search Options Via Asset and Chromebook View

- 1. Click the Search Option **Down Arrow > Search** or the **Magnifier Icon**
- 2. Select the Desired Column Criteria (check boxes)
- 3. Include Additional fields as needed (Click enter to Select)
- 4. Red Asterisk will Appear noting multiple views are available. (see page 14)
- 5. View criteria may not be edited. Create a new Search. Name the Search. Save.

| -                   | odel Number Delete - Asset Custo | om Tag - Asset Status - | Asset Location - Asset Locat |
|---------------------|----------------------------------|-------------------------|------------------------------|
| Asset Serial Number | 100e Chromebook Gen 4            | Operational             | Fairview Middle - 0451 0451  |
| Hostname            |                                  |                         |                              |
|                     | LOOe Chromebook Gen 4            | Operational             | Fairview Middle - 0451 0451  |
| Asset Type          | 100e Chromebook Gen 4            | Operational             | Fairview Middle - 0451 0451  |
| Asset Model Number  |                                  |                         |                              |
|                     | 100e Chromebook Gen 4            | Operational             | Fairview Middle - 0451 0451  |
| Contains 👻          | 100e Chromebook Gen 4            | Operational             | Fairview Middle - 0451 0451  |
| × Lenovo            |                                  |                         |                              |
|                     | LOOe Chromebook Gen 4            | Operational             | Fairview Middle - 0451 0451  |
| Asset Custom Tag    | 100e Chromebook Gen 4            | Operational             | Fairview Middle - 0451 0451  |
| Asset Status        | LODe Chromebook Gen 4            | Operational             | Fairview Middle - 0451 0451  |
| Asset Location      | 100e Chromebook Gen 4            | Operational             | Fairview Middle - 0451 0451  |
| Contains 👻 🔗 🖷      | L00e Chromebook Gen 4            | Operational             | Fairview Middle - 0451 0451  |
| × Fairview          | Ma Abasarbash Pan A              | Annalised               | Paladan MilaBa AARA AARA     |
|                     | Showing 750 of 750               |                         |                              |

#### **Search Criteria and Fairview Report**

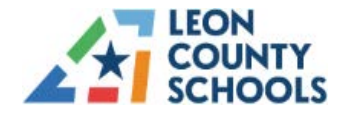

Users may create a Favorite View to Create a Customize search:

- 1. Click Search Option.
- 2. Select Criteria (as shown Above).
- 3. Name the Favorite Report View.
- 4. Click Save Changes.
- 5. To Remove, Choose Remove Changes
- 6. These Customized options are unique to the user.

| lemind 🛛 👷 UDT - Leon County Scho 🍕 Cop | pilot                        |                                |                                        |
|-----------------------------------------|------------------------------|--------------------------------|----------------------------------------|
| Assets View * Save Change               | s Remove Changes             |                                |                                        |
| SEARCH Asset Model Number cont          | ains "Lenov O Asset Locati   | ion contains "Fairvie O        | ←                                      |
| Asset Serial Number                     | <ul> <li>Hostname</li> </ul> | <ul> <li>Asset Type</li> </ul> | <ul> <li>Asset Model Number</li> </ul> |
| YX099RGH                                |                              | Chromebook                     | Lenovo 100e Chromebook Gen 4           |
| YX09CJ8K                                |                              | Chromebook                     | Lenovo 100e Chromebook Gen             |
| YX099R0N                                |                              | Chromebook                     | Lenovo 100e Chromebook Gen             |
|                                         |                              | <b>a</b>                       |                                        |

**Customized/Favorite View** 

7. Creates a Drop-Down to Select desired View. (Multiple favorites may be created)

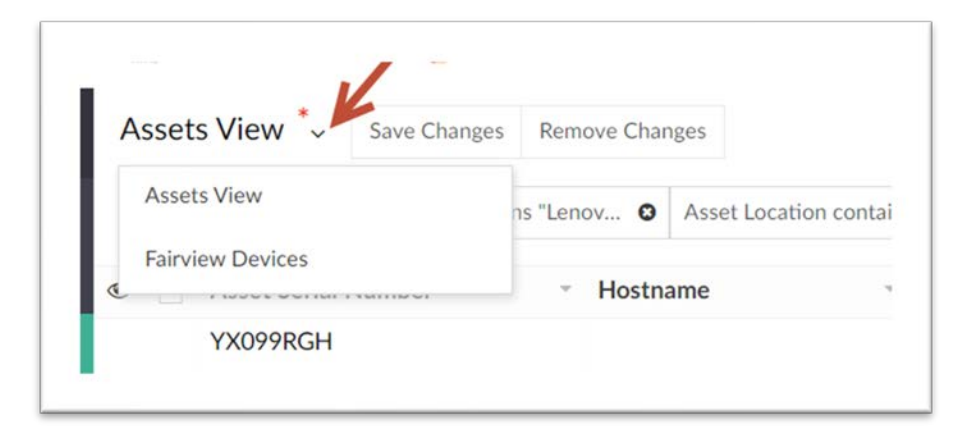

**Assets View Drop-Down** 

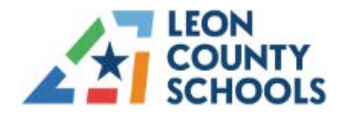

# **UDT Asset Tracking & Management System**

View User Activity via the Assets View menu. This report displays Last Sync, Recent Users and the Time Activity device information.

|                  |    | Another Termina                         |                        |   |                      |                      |               |               |                |                                                    | Q, F |
|------------------|----|-----------------------------------------|------------------------|---|----------------------|----------------------|---------------|---------------|----------------|----------------------------------------------------|------|
| Dashboards       |    | Augustitus:                             | Assigned User Location | C | Last Sync .          | Last Enrollment Ti * | User Activity | Time Activity | OS Version     | Platform Version                                   |      |
| Assets           | ~  | (There is a simple description of       | 0021                   | U | 23-5tp-2024 11:29:26 | 15-Jul-2024 12:45:07 | User Activity | Time Activity | 116.0.5845.210 | 15509.81.0 (Official Build) stable-channel consola |      |
|                  |    | energy-thickness of                     |                        | - | 23-Sep-2024 11:36:36 | 23-Sep-2024 11:36:35 | Uter Activity | Time Activity | 126.0.6478.252 | 15886.77.0 (Official Build) Itc-channel consola    |      |
| View Chromebooks |    | (TERPERSION AND ADDRESS OF              | 0161                   |   | 23-5ep-2024 11-26-20 | 20-5ep-2024 10:05:16 | User Activity | Time Activity | 126.0.6478.251 | 15886.76.0 (Official Build) Itc-channel consola    |      |
| Add Notes        |    | procession in the local division of the |                        |   | 30-May-2024 11:08:25 | 30-May-2024 11:08:25 | User Activity | Time Activity | 114.0.5735.358 | 15437.98.0 (Official Build) stable-channel grunt   |      |
| Uters            | ÷. | CONTRACTOR AND ADDRESS OF               | 0451                   |   | 19-Jun-2024 13:04:15 | 19-Jun-2024 13:04:13 | Liber Armines | Transformer   |                |                                                    |      |

**User Activity Information** 

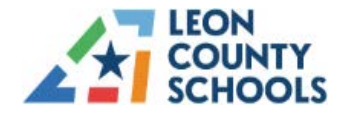

# **View Chromebooks**

View Chromebook will contain only the assets data from Chrome Console.

Click on *View Chromebooks* to load a report. Clicking on any of the column headers will provide options to search, sort, or group the data or hide the column.

|                       | Chro | mebook Info           |                                   |                 | Q              | =         |
|-----------------------|------|-----------------------|-----------------------------------|-----------------|----------------|-----------|
| Dashboards            | ۲    | Added Time            | <ul> <li>Modified Time</li> </ul> | * Serial Number | - Device ID    |           |
| Assets ~              |      | 13-Jun-2024 05:45:42  | 02-Jul-2024 02:25:31              | 5CD035G6B0      | 8e295912-c8et  | -4fc9-8;  |
| 🛱 View Chromebooks    | -    | 13-Jun-2024 05:45:42  | 02-Jul-2024 02:25:30              | 5CD040D75N      | 432a48a8-899   | a-4264-{  |
| Assets View           |      |                       |                                   |                 |                |           |
| 📙 View Intune         |      | 13-Jun-2024 05:45:42  | 02-Jul-2024 02:25:30              | 5CD03002NV      | 49cd4586-0f8f  | -40e6-8   |
| Add Notes             |      | 13-Jun-2024 05:45:42  | 02-Jul-2024 02:25:30              | 5CD035G16P      | 6a54ee2d-223   | 0-4fbb-8  |
| ) Agent Information > |      | 27-Jun-2024 14:27:43  | 02-Jul-2024 02:25:30              | YX09C6WL        | 3244e9f2-aff1- | 45e3-8a   |
| Users >               |      | 13-Jun-2024 05:45:42  | 02-Jul-2024 02:25:30              | 5CD029K1R8      | ab1ccd72-d6d7  | '-4050-ε  |
| J Logs                |      |                       |                                   |                 |                |           |
| ) Fees >              |      | 13-Jun-2024 05:45:42  | 02-Jul-2024 02:25:30              | SCD035G7FX      | c395c8cd-a0t1  | 4e64-9    |
| 🛛 Rules               |      | 13-lun-2024 05-45-42  | 02-14-2024 02:25:20               | 5000/28/15      | 69587144.467   | F. 4660-1 |
| a Reports             |      | 13-3011-2024 03.43.42 | 02-301-2024 02.23.30              | 5000421015      | 07007140-407   | 1-4007-1  |

#### **View Chromebooks**

Click on the eye symbol to display a box to select the columns you want to display.

| MS Leon Count     | Chromebook Info            |                                   |                                   |                                  |
|-------------------|----------------------------|-----------------------------------|-----------------------------------|----------------------------------|
| Dashboards        | Added Time                 | <ul> <li>Modified Time</li> </ul> | <ul> <li>Serial Number</li> </ul> | * Device ID                      |
| Assets ~          | Show/Hide Columns          | 18-Jul-2024 02:59:51              | 5CD035G6B0                        | 8e295912-c8ef-4fc9-8ad9-ffb35b9  |
| Assets View       | Added Time                 | 18-Jul-2024 02:59:50              | 5CD035G7FX                        | c395c8cd-a0f1-4e64-90db-d96dbd   |
| View Chromebooks  | Modified Time              |                                   |                                   |                                  |
| 🔒 View Intune     | Serial Number              | 18-Jul-2024 02:59:50              | YX099E3V                          | bf44927f-60ac-4dea-ad33-0c38a99  |
| Add Notes         | Device ID                  |                                   |                                   |                                  |
| Agent Information | 🛃 Model                    | 18-Jul-2024 02:59:50              | 5CD029K1R8                        | ab1ccd72-d6d7-4050-8b38-fef2960  |
| Users >           | S Version                  | 18-Jul-2024 02:59:50              | YX09E4Y9                          | fd4475a6-67b1-4d33-96f6-e978a1   |
| j Logs            | Z Status                   | 18-Jul-2024 02:59:50              | 5CD03002NV                        | 49cd4586-0f8f-40e6-8ef1-cb624fcl |
| t Foos            | RAM                        |                                   |                                   |                                  |
|                   | 🛃 Organizational Unit Path | 18-Jul-2024 02:59:50              | 5CD035G16P                        | 6a54ee2d-2230-4fbb-85a0-0cccf1b  |
| Rules             | Zast Sync                  | 18-Jul-2024 02:59:50              | YX09C6WL                          | 3244e9f2-aff1-45e3-8a4f-d070b7b  |
| J Reports >       | Done                       | 19-1-1-2024 02-50-50              | 5000001115                        | 40607144 4476 4440 6940 600514   |

Selection Box to Choose Column Display

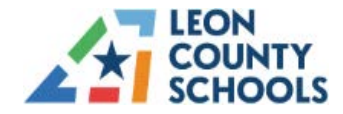

Click on **Show/Hide Columns** to toggle between select or deselect columns to display in this view. Click the box next to the columns to display and click **Done**.

To select all boxes again, click the eye and click **Show/Hide Columns.** Choose other columns to perform the desired view.

**Click** on a <u>line</u> record to view specific information about the asset. Note the **blue arrow** depicts a scroll bar to display more detailed information. Click the X when done.

| Leon Count            | _ 1    | Chromebook Info       |     | $\diamond$                 |                                                                                 | × |
|-----------------------|--------|-----------------------|-----|----------------------------|---------------------------------------------------------------------------------|---|
|                       |        | Added Time            | Mo  | Organizational Unit Path   | /Chromebook/Elementary/1171                                                     | ^ |
|                       |        | 13-Jun-2024 05:45:42  | 02- | Ethernet MAC Address       |                                                                                 |   |
|                       |        | 13-Jun-2024 05:45:42  | 02- | RAM                        | 0 MB                                                                            |   |
|                       | _      | 13-lun-2024 05-45-42  | 02. | Dock MAC Address           |                                                                                 |   |
|                       |        | 20 7011 2021 03.13.12 |     | Auto Expiration Date       |                                                                                 |   |
|                       | _      | 13-Jun-2024 05:45:42  | 02- | Last Device Enroller Email |                                                                                 |   |
|                       | $\sim$ | 27-Jun-2024 14:27:43  | 02- | Last Sync                  | 08-Aug-2023 17:13:44                                                            |   |
|                       | 2      | 13-Jun-2024 05:45:42  | 02- | Last Enrollment Time       | 05-May-2023 12:50:46                                                            |   |
|                       | ->-    | 13-Jun-2024 05:45:42  | 02- | TPM Version Info           | family: 322e3000<br>specLevel: 74<br>manufacturer: 43524f53                     |   |
|                       | 5      | 13-Jun-2024 05:45:42  | 02- |                            | tpmModel; 1<br>firmwareVersion:<br>3b81dc660cb1415b<br>vendorSpecific: xCG fTPM |   |
| and the second second | Д,     | 28-Jun-2024 02:24:44  | 02- | Last Known Network         |                                                                                 |   |

**Click on A Record to Display More Details** 

Click on the Menu options icon of (3 bars or Hamburger) in the upper right corner to access options to view the list. See the **red arrow** in the screenshot below. (Configure Reports/View)

|   |                                                  |   |                | 1      | 0 | A    |
|---|--------------------------------------------------|---|----------------|--------|---|------|
| ÷ | Model                                            | ÷ | OS Version 👻   | Status | ~ | RAM  |
|   | Lenovo 100e Chromebook Gen 4                     |   |                | ACTIVE |   | 0 MB |
|   | Lenovo 100e Chromebook Gen 4                     |   | 116.0.5845.210 | ACTIVE |   | 4 GB |
|   | HP Chromebook 11A G6 EE/ HP Chromebook 11A G8 EE |   | 114.0.5735.343 | ACTIVE |   | 4 GB |

**Click on The Menu Icon for Viewing Options** 

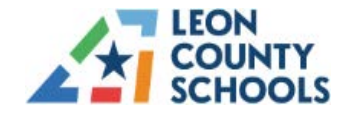

Do not attempt to display data via these functions...Calendar, Timeline, Spreadsheet, or Kanban. **However**, Print and Export are available from this menu.

|              |             | Q | =  |
|--------------|-------------|---|----|
| Version      | Show as     |   | -  |
| 4.0.5735.351 | List        |   | ~  |
|              | Calendar    |   |    |
| 4.0.5735.351 | Timeline    |   |    |
| 4.0.5735.35  | Spreadsheet |   |    |
| 3.0.5359.17: | Kanban      |   |    |
| (            | Print       |   | •  |
| 4.0.5735.35  | Export      |   |    |
| 10 5945 210  | ACTIVE      |   | CP |

More Options to Display Data- not supported for LCS

**Click** on the *Magnifier* icon in the upper right corner to display a list of all columns to perform a search. The Magnifier Icon displays the rest of the available *Search* options.

|                   |   |                |        | All Bookmark |
|-------------------|---|----------------|--------|--------------|
|                   |   | _              |        | Q ≡          |
|                   | ÷ | OS Version -   | Status | - RAM 🔺      |
|                   |   |                | ACTIVE | 0 MB         |
|                   |   |                | ACTIVE | 0 MB         |
| omebook 11A G8 EE |   | 114.0.5735.358 | ACTIVE | 4 GB         |
| omebook 11A G8 EE |   | 108.0.5359.172 | ACTIVE | 4 GB         |
| omebook 11A G8 EE |   | 114.0.5735.358 | ACTIVE | 4 GB         |
| omebook 11A G8 EE |   | 115.0.5790.182 | ACTIVE | 4 GB         |
| omebook 11A G8 EE |   | 114.0.5735.358 | ACTIVE | 4 GB         |
| omebook 11A G8 EE |   | 114.0.5735.358 | ACTIVE | 4 GB         |

### **More Search Options**

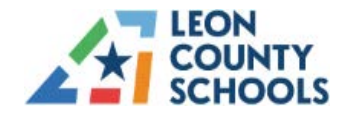

Below is an example of the available fields to use to search within **Serial Number** data. A box is presented to choose the criteria for the search (see **blue arrow** below).

| Search - Chromebook Info | ×    |
|--------------------------|------|
| Added Time               |      |
| Modified Time            |      |
| Serial Number            |      |
| Contains -               |      |
| Is Empty                 |      |
| Is Not Empty             |      |
| Starts With              |      |
| Ends With                | - 1  |
| Like                     | - II |
| Contains                 | - I  |
| RAM                      | - 1  |
| Organizational Unit Path | - I  |
| Last Sync                |      |

**Search Options List** 

### Note:

User Activity information is available from the View Chromebooks Menu. This data will provide device information useful for determining asset student usage and most recent logins.

|                  | Chromebook Info        |                      |                      |               |               |              |          |                            | Q               |
|------------------|------------------------|----------------------|----------------------|---------------|---------------|--------------|----------|----------------------------|-----------------|
| Dashboards       | zational Unit Path     | - Last Sync          | Last Enrollment Ti   | User Activity | Time Activity | MAC Address  | Boot M_  | Annotated User             | - Support End D |
| Assets 🗸         | tebook/Elementary/0561 | 12-Sep-2024 08:25:31 | 02-Jul-2024 17:27:44 | User Activity | Time Activity | A83876F5F69D | Verified | g.cc⊜leonschools.net       |                 |
| Assets View      | tebook/Elementary/1131 | 12-Sep-2024 10:32:43 | 24-May-2024 13:16:58 | User Activity | Time Activity | 5CBAEFAE6AA1 | Verified | Eliana Gonzalez            |                 |
| View Chromebooks | sebook/High/1141       | 12-Sep-2024 10:25:03 | 07-Jun-2024 16:00:14 | User Activity | Time Activity | A83876F59EA7 | Verified | enroll-udt@leonschools.net |                 |

**Clicking** a line item displays a Printable View of the data.

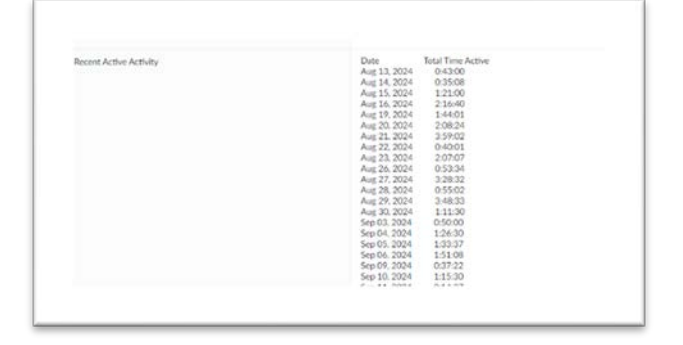

#### **User Activity List**

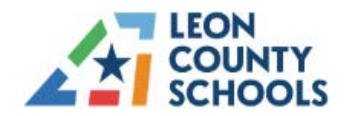

### Add Notes

Click on *Add Notes* to search for an asset to add or review associated notes. Once a note is added, it will be recorded in the Assets View section. (see below)

| MS Leon Count       |   | Aug Notes |                     |                                  |         |      |
|---------------------|---|-----------|---------------------|----------------------------------|---------|------|
| Dashboards          |   | Asset *   | -Select-            |                                  |         |      |
| Assets              | ~ | Notes *   | 123                 | ٩                                |         |      |
| 📋 View Chromebooks  |   |           | 0 <u>123</u> 456789 |                                  | _Sans ∨ | 10 ~ |
| 县 Assets View       |   |           | 5CD035C12           | 3                                | • = =   | Ð    |
| 😫 View Intune       |   |           | L3NXCV06E           | 408 <u>123</u>                   |         |      |
| 😰 Add Notes         |   |           | L3NXCV06E           | 421 <u>123</u><br>499 <u>123</u> |         |      |
| ) Agent Information | > |           | L3NXCV072           | 534 <u>123</u>                   | -       |      |
| Users               | > |           |                     |                                  |         |      |
| J Logs              |   |           |                     |                                  |         |      |
| ) Fees              | > |           |                     |                                  |         |      |
| Rules               |   |           |                     |                                  |         |      |
| Reports             | > |           | Subjects            | Pocot                            |         |      |

### Add Notes

- 1. Click in the **Asset** box.
- 2. Type or scan in an asset serial number. In the example above, typing in "123" shows any assets with "123" in their serial number.
- 3. Choose an asset and begin typing any notes within the *Notes* text box.
- 4. Once complete, click the **Submit** button to save the notes with the associated asset serial number.
- 5. Click *Reset* to start over.

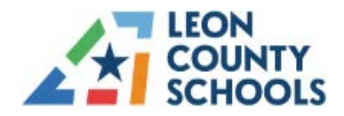

## **USERS**

Click on **Users** to show the two options: **Users** and **Add notes**. Keep in mind that notes added to the UDT Asset Tracking & Management System are considered public record.

| 8 I | Jsers     | _ | $\rightarrow$ | ~ |
|-----|-----------|---|---------------|---|
|     | Users     |   |               |   |
| ô   | Add Notes | 6 |               |   |

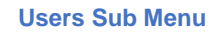

Click on Users to load the Manage Users screen.

|                   |    | Mana | ge Users              |                               |              | Q, ≣ | 1 |
|-------------------|----|------|-----------------------|-------------------------------|--------------|------|---|
| Dashboards        |    |      | User ID -             | Email                         | - First Name | -    | - |
| Assets            | >  |      | 107056099341468825404 | adtest@leonschools.net        | z            |      |   |
| Agent Information | -> |      | 112384928697696314659 | 171074692@edu.leonschools.net | F            |      |   |
| Users             | ~  |      | 103201492182894174549 | 171074691@edu.leonschools.net | E            |      |   |
| 🗄 Users           |    |      | 109167580837704814815 | 171074697@edu.leonschools.net | t            |      |   |
| 3 Add Notes       |    |      | 107243292764968968274 | 171074694@edu.leonschools.net | F            |      |   |
| Logs              |    |      | 101551218598763030904 | 171074695@edu.leonschools.net | 5            |      |   |
| Fees              | >  |      | 117236029444362872542 | 171074693@edu.leonschools.net | 1            |      |   |
| Rules             |    |      | 115242988765995751529 | 171074684@edu.leonschools.net | F            |      |   |
| Reports           | >  |      | 115477151708872854910 | 171074679@edu.leonschools.net | F            |      |   |
| Workflows         | >  |      | 102258942555506369952 | 171074675@edu.leonschools.net | i i          |      |   |
| Settings          | -> |      |                       |                               |              |      |   |

#### Manage Users

This screen provides the same functionality described in the **View Chromebooks** section as it relates Eye, Search, Selecting Columns, Printing, Exporting. Click on single record to display user details, add Notes to the User or Print the User details report.

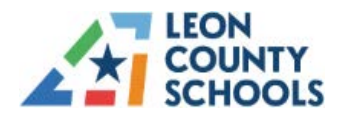

# Logs

The *Logs* menu option will display an audit trail of activity within the system.

|                   | (      | View | Asset Logs           |                                |                     |                    |                 |            |                                                     | $\rightarrow$ | Q       |
|-------------------|--------|------|----------------------|--------------------------------|---------------------|--------------------|-----------------|------------|-----------------------------------------------------|---------------|---------|
| Dashboards        |        | 10   | Added Time -         | Added User                     | Executed From       | - Asset Serial Num | Asset Custom    | Asset Type | Asset Model Number -                                | Asset Stat    | Assign  |
| Assets            | 2      | 4    | 17-Jul-2024 13:24:25 | crutchfieldj@leanschools.net   | One Inventory Audit | YX09C05D           |                 | Chromebook | Lenovo 100e Chromebook Gen 4                        | Operational   | crutch  |
| gent Information  | ×      |      | 17-Jul-2024 13:23:20 | crutchfieldj@leanschools.net   | One Inventory Audit | YX09C05D           |                 | Chromebook | Lenovo 100e Chromebook Gen 4                        | Operational   | crutchi |
| ners<br>Ners      | *<br>• |      | 12-Jul-2024 12:02:46 | Security dealers of a          | One Inventory Audit | 5CD022D51W         |                 | Chromebook | HP Chromebook 11A G6 EE/ HP Chromebook 11A G8<br>EE | Operational   | urassi  |
| 5                 |        |      | 12-Jul-2024 12:00:01 | Statistical and the state      | One Inventory Audit | ASSET01            | Hot Pink-krb    | Laptop     | DELL 00001                                          | Operational   | urussi  |
| les               |        |      | 12-Jul-2024 11:59:46 | State of Local Division of the | One Inventory Audit | ASSET01            | Hot Pink-krb    | Laptop     | DELL 00001                                          | Operational   | unassiį |
| ports<br>orkflows | >      |      | 11-Jul-2024 15:48:31 | territoria de la con           | Create Asset Return | ASSET01            | UDT testing tag | Laptop     | DELL 00001                                          | Operational   | unassiį |
|                   |        |      |                      |                                | A 1 A A             | reparation (       |                 | ·          |                                                     |               |         |

### Logs Main Screen with Options

In the screenshot above, the colored arrows highlight the options within the Logs screen.

The orange arrow (View Asset Logs above) points to the *Eye* which will display a list of columns to include in the presented View. **Click Done** after making selections.

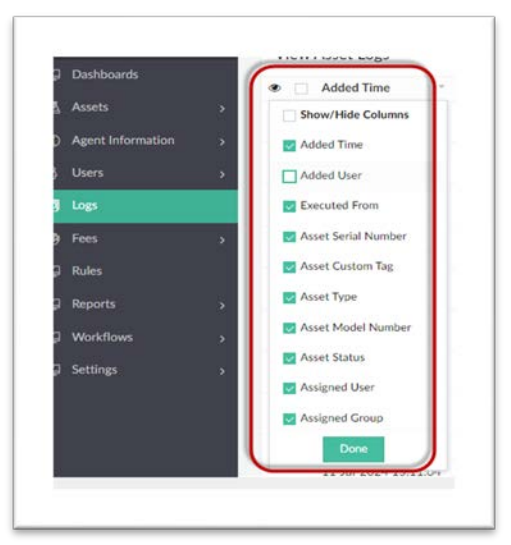

Eye – Select Columns to Display

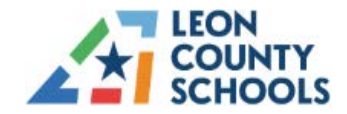

### **UDT Asset Tracking & Management System**

The **blue** arrow (View Asset Logs – page 21) points to a Selection Box used to highlight each line record for inclusion and will display a Print and Export button for the selected records. Click to clear or check the records to include on a report or to export.

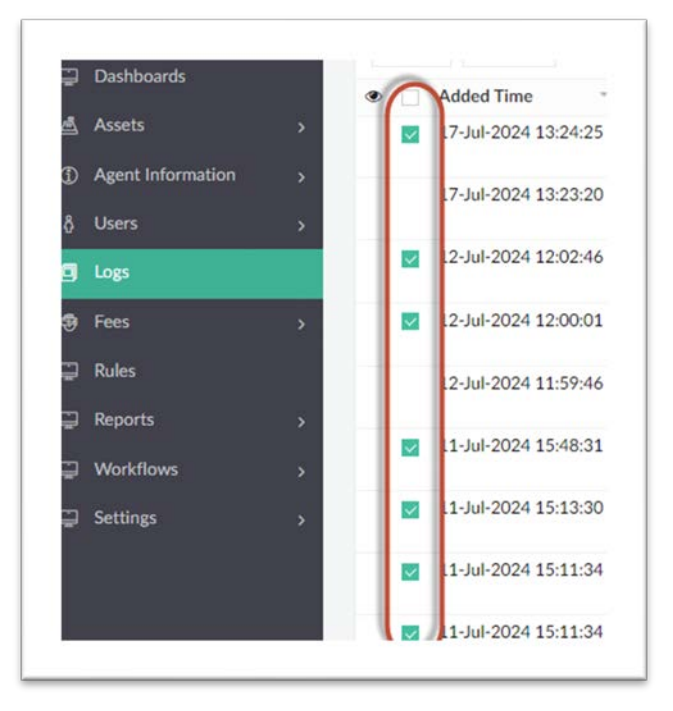

#### Logs Screen to Choose Records to Print or Export

Click on Export to view a list of the supported formats to export the data.

| Print ~ | Export     |     |
|---------|------------|-----|
| • 🗆 A   | d XLSX     | Is  |
| 1       | 7- PDF     | łc  |
| 1       | 7. HTML    | le  |
|         | XML        |     |
| 1       | 2-<br>JSON |     |
| 1       | 2- CSV     | or. |
| 1       | 2- TSV     | Ju  |

#### Logs Screen Export Options

The **green** arrow (View Asset Logs – page 21) points to a Small Triangle to display and select Sort options. Click on the small triangle to choose options to sort and/or group the data in that column. (see below)

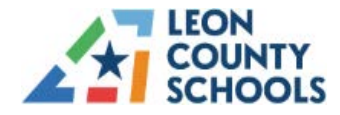

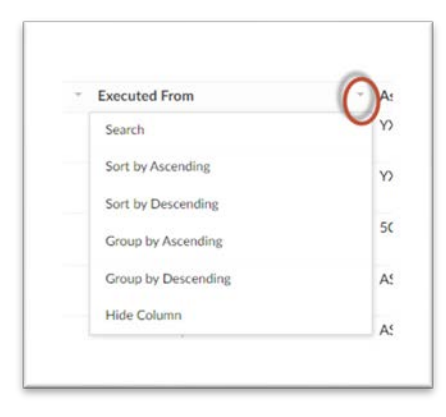

### Sort And Group Columns

The **purple** arrow (View Asset Logs – page 22) points to the Search and Menu with more options described in the View Chromebooks section.

|             |             | All BOOKman |
|-------------|-------------|-------------|
|             | (           | Q =         |
| Ψ.          | Asset Stat  | Assigned A  |
|             | Operational | crutchfiel  |
|             | Operational | crutchfield |
| book 11A G8 | Operational | unassigne   |

### **Search Menu With More Options**

Make Selections for Searching and Printing data only.

| 1   | Search - View Asset Logs                |              |             | ~ - |
|-----|-----------------------------------------|--------------|-------------|-----|
|     |                                         | Version      | Show as     | •   |
| 494 | Executed From                           | 1.0.5735.35  | List        | ~   |
| 494 | Contains 🔻                              | 10 5705 05   | Calendar    |     |
| 3   |                                         | 1.0.5735.35  | Timeline    |     |
|     | Asset Serial Number                     | 1.0.5735.35  | Spreadsheet |     |
| 494 | Asset Custom Tag                        | 3.0.5359.17: | Kanban      | _   |
| 494 | Asset Type                              | 1.0.5735.35  | Print       |     |
|     | 2 C C C C C C C C C C C C C C C C C C C |              | Enport      |     |

#### **Magnifier and Hamburger Search & Print Options**

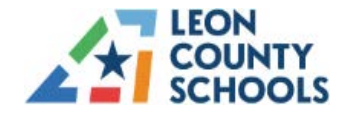

# **UDT Asset Tracking & Management System**

Do not attempt to display data via these functions...Calendar, Timeline, Spreadsheet, or Kanban. **However**, printing and exporting may be done from this menu. Click on a line to display that record to View or Print or Scroll through the line Items.

| Vie | w Asset Logs         |           | $\diamond$           | Print 3                  |
|-----|----------------------|-----------|----------------------|--------------------------|
|     | Added Time           | Added     | Inventory Check Date | 11-Jul-2024              |
|     | 11-Jul-2024 15:48:31 | kborst@   | Even and Even        | Canado Assert Reducto    |
| 12  | 11.14.0004.15-10-00  | (hourse)  | Executed From        | Looke Hole Heldin        |
|     | 11-10-2024 13:13:30  | NOAME     | Asset Type           | Laptop                   |
|     | 11-Jul-2024 15:11:34 | kborsta   | Unit Price           |                          |
|     | 11-Jul-2024 15:11:34 | kborst@   | Asset Custom Tag     | UDT testing tag          |
|     | 11-Jul-2024 15:11:04 | kborst@   | Asset Type           |                          |
|     | 11-Jul-2024 15:09:59 | kborstill | User ID              |                          |
|     | 03-Aul-2024 12:11:39 | jandrew   | Assigned User        | unassigned@udtonline.com |
|     | 03-MI-2024 12-10:43  | Jandrew   | Assigned Group       |                          |
|     | 03-Jul-2024 12:09:20 | Jandrew   | Added User           | kborst@udtonline.com     |
|     | 03-341-2024 12:07:29 | jandrew   | Inventoried From     | Asset_Inventory_Check    |
|     |                      |           | In contracted theme  | kborst@adtooline.com     |

Scroll Through (double arrows), Print or View Single Line of Data

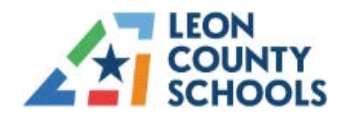

### **F**EES

Waiting on date for module and documentation for this section. In the meantime, fees are entered in Focus according to the Chromebook agreement. Fees <u>should</u> be entered after the district's service provider (UDT) confirms that the required repair is not due to manufacturer defect. We were hoping to automate the fee process with UDT through the ATMS platform. The company has not provided a date for completion of the fee assessment workflow.

In the meantime, you may follow the process that works best for your school with entering the fees and payments. We recognize that accessing/collecting fees in a timely manner is best practice. As the repair quotes arrive, we here at TIS will continue to review and update the student's Focus record.

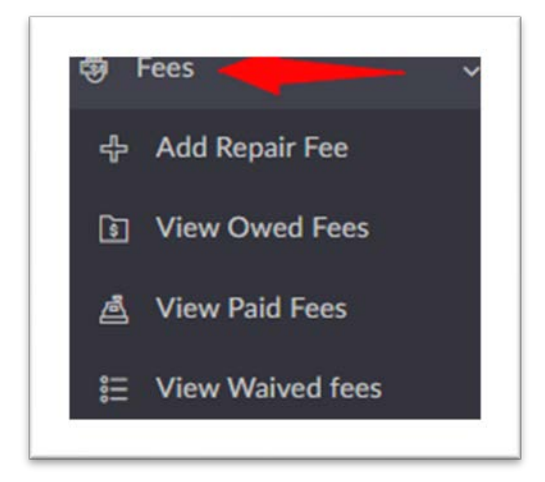

**Fees Menu** 

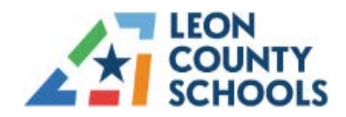

### **REPORTS**

This section provides access to information based on data compiled from entries into the system. Additional reports will be available as customization continues for Leon County Schools.

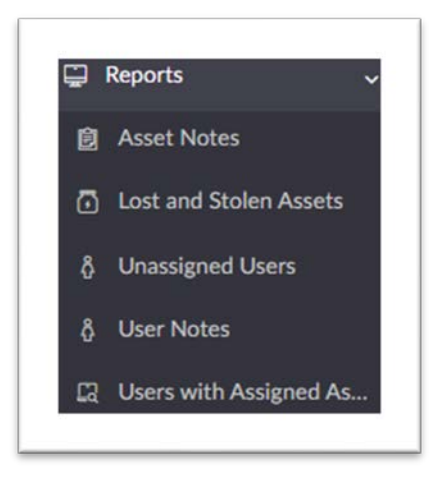

Reports Menu

### **Asset Notes**

Asset Notes Report provide a list of note details entered via the Add Notes option under the Assets menu. The notes you enter in the textbox concerning the asset will appear in List view.

| Lef Dashboards     | Asset " | -Select |   |           |      |        |   |      |          |
|--------------------|---------|---------|---|-----------|------|--------|---|------|----------|
| Assets             | ~       |         |   |           |      |        | - |      |          |
| 🛓 Assets View      | Notes   | В       | I | <u>U</u>  | Deja | VuSans | ~ | 10 ~ | <u>A</u> |
| 📩 View Chromebooks |         | ≡       | Ξ | ≣         | Ξ    | P      | ▦ | ŧΞ   | i≣       |
| Add Notes          |         |         |   |           |      |        |   |      |          |
| å Users            | · ·     |         |   |           |      |        |   |      |          |
| 🖸 Logs             | >       |         |   |           |      |        |   |      |          |
| Fees               | >       |         |   |           |      |        |   |      |          |
| 🛱 Rules            |         |         |   |           |      |        |   |      |          |
| 📮 Reports          | >       |         |   |           |      |        |   |      |          |
|                    |         | _       |   | Decet     |      |        |   |      |          |
| 💭 Workflows        | 2       | Submit  |   | PLATE ALL |      |        |   |      |          |

Add Asset Notes Display

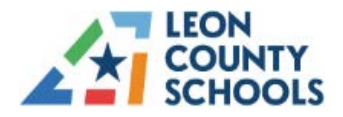

### Lost and Stolen Assets

This report provides a list of devices recorded as Lost/Stolen.

### **Unassigned Users**

This report is a list of students who have not been assigned a device.

### **User Notes**

User Notes Report provide a list of note details entered via the Add Notes option under the Users menu. The notes you enter in the textbox concerning the asset will appear in List view.

| Leon County Schools   | Add Notes                                                        |
|-----------------------|------------------------------------------------------------------|
| 🚊 Dashboards          | User * -Select                                                   |
| ≜ Assets >            |                                                                  |
| ဦ Users 🗸             | Note <sup>™</sup> B <i>I</i> <u>U</u> DejaVuSans v 10 v <u>A</u> |
| 置 Users               |                                                                  |
| ဂို Add Notes         |                                                                  |
| 🖸 Logs >              |                                                                  |
| ஞ Fees →              |                                                                  |
| 🔛 Rules               |                                                                  |
| 🛱 Reports >           |                                                                  |
| 🚆 Workflows >         |                                                                  |
| 🚊 Settings 🛛 🕞 🖓      | Submit Reset                                                     |
| 📮 Repair Services 💦 > |                                                                  |

Add User Notes Display

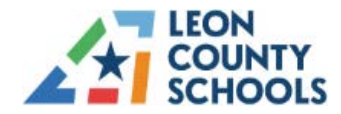

# **Users with Assigned Assets**

The Users with Assigned Assets pulls information from Assets View and attaches to the User Report. Users assigned multiple devices will appear on the report twice.

| lumber - H |
|------------|
| lumber - H |
| Number 1   |
|            |
|            |
|            |
|            |
|            |
|            |
|            |
|            |
|            |
|            |
|            |

User List w/Multiple Devices

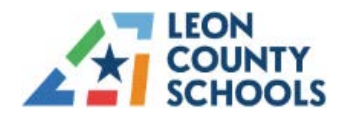

### WORKFLOWS

The Workflow menu option contains links to perform functions such as assigning, collecting and changing the status of devices. Information may be typed or scanned from barcodes. Some options may not be visible based on permissions.

Clicking on *Workflows* reveals the dropdown list of workflow options:

| MS LEON COUNT          | Assets Cycle Cou      |              |  |
|------------------------|-----------------------|--------------|--|
| Reports                | > Serial or Asset Tag |              |  |
| Workflows              | ~                     |              |  |
| + Assets Cycle Count   |                       |              |  |
| 라 Create Asset Assignm | nent                  |              |  |
| 🕂 Create Asset Return  |                       | Submit Reset |  |
| 🕂 Create Bulk Asset Re | turn                  |              |  |
| ・ Create Group Assign  | ient                  |              |  |
| ቶ Recover Asset        |                       |              |  |
| + Report Lost/Stolen/1 | No                    |              |  |
| 🕂 Status Update        |                       |              |  |
| ⊕ Update Asset Custor  | n T                   |              |  |
| Settings               | 5                     |              |  |

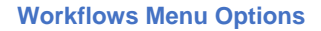

### **Create Asset Assignment**

- 1. Click on Create Asset Assignment to assign a device to a student.
- 2. Enter or scan the serial number or asset tag of a device to assign.
- 3. Enter or scan the student information. Focus student bar codes may also be used to scan student number. LCS district does not recommend assigning multiple devices to a student.
- 4. Select the student information from the drop-down list.
- 5. To search for a student, type the student's name or any portion of the student number. The screenshot below shows how to search for a User with 444444 in the name.
- 6. Once the correct Student has been selected, click **Submit** to assign the devices to them.

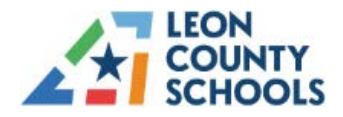

| ) Agent Information | > | Serial Numbers or Hostname * | 5CD022D51W              |             |  |  |
|---------------------|---|------------------------------|-------------------------|-------------|--|--|
| Users               | > |                              |                         |             |  |  |
| ) Logs              |   |                              |                         |             |  |  |
| Fees                | > | Users *                      | -Select-                |             |  |  |
| Rules               |   |                              | 44444                   | ٩           |  |  |
| ☐ Reports           | > |                              | 118269 <u>444444</u> 86 | 0153960 -   |  |  |
| Workflows           | ~ |                              | 171060103@edu.          | leonschools |  |  |
| Assets Cycle Count  |   |                              |                         |             |  |  |

### Create Asset Assignment – Search for User With "444444"

| Users *                      | -Select-     | • |
|------------------------------|--------------|---|
| Serial Numbers or Hostname * |              |   |
|                              |              |   |
|                              |              |   |
|                              | Submit Reset |   |

### **Create Asset Assignment**

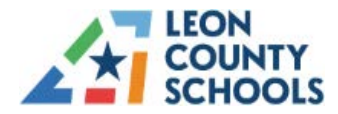

### **UDT Asset Tracking & Management System**

Create Asset Assignment

Agent Information

Users

Logs

Fees

Users \*

Rules

Rules

Workflows

Workflows

Create Asset Assignment

If the device is already assigned, a notification message will display.

Create Asset Assignment – Error When Already Assigned

If the User is already assigned a device, an additional notification message, including the current assigned asset details will appear. You may continue with assignment of additional devices, if applicable. If you enter the asset information without selecting a user, the screen will not advance.

| Users 🗇                      | Jacquelyn Crutchfield - crutc × • |                                  | Current Assigned Assets                          |                |
|------------------------------|-----------------------------------|----------------------------------|--------------------------------------------------|----------------|
|                              |                                   | Asset Serial Number              | Asset Model                                      | Asset Location |
| Serial Numbers or Hostname 1 |                                   | 5CD040DP85                       | HP Chromebook 11A G6 EE/ HP Chromebook 11A G8 EE | Leon High      |
|                              | Submit                            |                                  | _                                                |                |
|                              |                                   | 0                                |                                                  |                |
|                              | * The selecte                     | d user currently has assigned as | sets t                                           |                |
|                              |                                   |                                  |                                                  |                |

**Device Currently Assigned to User Message** 

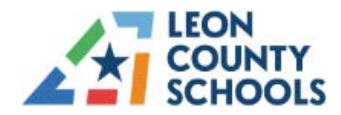

# **Create Asset Return**

**Click** <u>Create Asset Return</u> when a single device is returned by a student. It tracks the return of the device along with any accessories.

| Dashboards             | Search *                                                                       |
|------------------------|--------------------------------------------------------------------------------|
| 🛓 Assets               | > The "Search" field below can query a record using any of the following data: |
| ① Agent Information    | <ul> <li>Serial Number</li> <li>Hostname</li> </ul>                            |
| ဂ္ဂိ Users             | Asset Tag     User ID                                                          |
| 🗐 Logs                 | User Email                                                                     |
| Fees                   | ×                                                                              |
| 🗃 Rules                | Submit Reset                                                                   |
| 📮 Reports              | >                                                                              |
| Workflows              | × .                                                                            |
| 4 Assets Cycle Count   |                                                                                |
| 🕂 Create Asset Assigni | nent                                                                           |
| Create Asset Return    |                                                                                |

#### **Create Asset Return**

1. Type/Scan the device serial number to Search the device in the database and click *Submit*. The Details screen appear.

| Dashboards        | Serial Number or H | lostname ASSI | ETO1                   |          |       |   |      |   |
|-------------------|--------------------|---------------|------------------------|----------|-------|---|------|---|
| Assets            | User               | olar          | na@udtor               | line.cor | n × ~ |   |      |   |
| Agent Information | 20                 |               |                        |          |       |   |      |   |
| Users             | Full Name          | Orla          | ndo Lama               |          |       |   |      |   |
| Logs              | Missing Accessorie | s             |                        |          |       |   |      |   |
| Fees              | Notes              | Hea           | Headset<br>Power Cable |          |       |   |      |   |
| Rules             | 10000              | Pow           |                        |          | 5ans  | 4 | 10 ~ |   |
| Reports           |                    | <u>_</u>      |                        | Ē        | ≡     | ≣ | Ξ    | Ð |
| Warkflows         |                    | E             | 8 1≣                   | iΞ       |       |   |      |   |
| Settings          | •                  |               |                        |          |       |   |      |   |
|                   |                    |               |                        |          |       |   |      |   |
|                   |                    |               |                        |          |       |   |      |   |

#### **Create Asset Return Details**

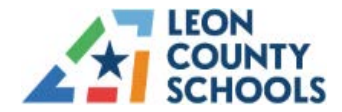

- 2. Enter notes, if applicable. (Device condition, power cord, etc.)
- Scroll down and click the *Submit* button. When Submit is clicked, a message flashes on the screen "Asset Returned Successfully!" and reloads the Create Asset Return screen for any other returned devices.

### **Create Bulk Asset Return**

**Click** <u>Create Bulk Asset Return</u> to return multiple devices from students. It tracks the return of the devices along with any accessories. This is useful when many devices need to be scanned back into the database as being returned.

| MS Leon Count            | Create Bulk Asset Return     |        |       |
|--------------------------|------------------------------|--------|-------|
| Reports                  | Serial Numbers or Hostname * |        |       |
| Workflows                |                              |        |       |
| 1 Assets Cycle Count     |                              |        |       |
| Create Asset Assignment  |                              | _      |       |
| Create Asset Return      |                              | Submit | Reset |
| Create Bulk Asset Return |                              |        |       |
| Create Group Assignment  |                              |        |       |
| Recover Asset            |                              |        |       |
| Report Lost/Stolen/No    |                              |        |       |
| Status Update            |                              |        |       |
| B Update Asset Custom T  |                              |        |       |

#### Create Bulk Asset Return

Enter the serial numbers or scan barcodes of the returned devices and click **Submit**. The workflow is the same as the single device return.

### **Recover Asset**

Click **Recover Asset** to update a device previously recorded as lost, stolen, or destroyed has been recovered. This allows the device to be added into the inventory of available devices once it has been checked and updated. Please verify your school has possession of a device when recovering devices.

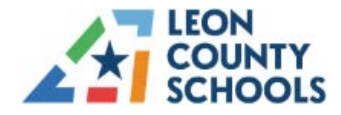

| Leon Count         | R           | ecover                                            | Asset                        |         |            |           |           |             |         |
|--------------------|-------------|---------------------------------------------------|------------------------------|---------|------------|-----------|-----------|-------------|---------|
| Reports            | > 5         | iearch                                            |                              |         |            |           |           |             |         |
| Workflows          | <b>e</b> 13 | The "Sear                                         | rch" field abo               | ove can | query a re | ecord usi | ing any c | f the follo | wing da |
| Assets Cycle Co    | unt         | • Ser                                             | stname                       |         |            |           |           |             |         |
| 🜵 Create Asset Ass | lignment    | <ul> <li>Ass</li> <li>Use</li> <li>Use</li> </ul> | set Tag<br>er ID<br>er Email |         |            |           |           |             |         |
| Oreate Asset Ret   | turn        |                                                   |                              |         |            |           |           |             |         |
| 🔶 Create Bulk Asse | et Return   |                                                   |                              |         |            |           |           |             |         |
| 🗇 Create Group As  | sigment     |                                                   |                              |         | Decet      |           |           |             |         |
| Recover Asset      |             |                                                   | 3001                         |         | Neset      |           |           |             |         |
| Report Lost/Stol   | en/No       |                                                   |                              |         |            |           |           |             |         |
| 💠 Status Update    |             |                                                   |                              |         |            |           |           |             |         |
| Update Asset Cu    | stom T      |                                                   |                              |         |            |           |           |             |         |
| 3 Settings         | ,           |                                                   |                              |         |            |           |           |             |         |

**Recover Asset Main Screen** 

- 1. Enter a serial number and
- 2. Click <u>Submit</u> to search. If the device is not lost, stolen or operational, an error will display. If the device is lost, stolen or not within the inventory, it will display the following screen.

| Leon Count        | Asset Recover - Details                                                  |      |
|-------------------|--------------------------------------------------------------------------|------|
| Dashboards        | Assigned User Name: Assigned User ID: unassigned Assigned User Location: |      |
| Assets            | > Device Assigned to User                                                |      |
| Agent Information | > Assets to Perguer                                                      |      |
| Users             | Model: HP Chromebook 11A G6 EE/ HP Chromebook 11A G                      | 3 EE |
| Logs              |                                                                          |      |
| Fees              | Submit Reset                                                             |      |
| Rules             |                                                                          |      |
| Reports           | > -                                                                      |      |
| Workflows         | >                                                                        |      |
| Settings          | 2                                                                        |      |

#### Asset Details Screen

- 3. Verify the correct model
- 4. Click the box to mark the device Asset to Recover
- 5. Click *Submit*. This will add the device back into inventory.

Recover

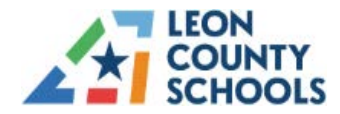

### **Report Lost/Stolen/Not Returned**

Click <u>Report Lost/Stolen/Not Returned</u> to record a device as lost or stolen, the opposite of Recover Asset.

| TUDT Leon Count                                                                                                    | Report Lost/Stolen/Not Returned                                                                                                    |
|----------------------------------------------------------------------------------------------------|----------------------------------------------------------------------------------------------------|
| 🛱 Reports >                                                                                                    | Search                                                                                                    |
| <ul> <li>₩orkflows ✓</li> <li>Assets Cycle Count</li> <li>Create Asset Assignment</li> <li>Create Asset Return</li> <li>Create Bulk Asset Return</li> </ul> | <ul> <li>The "Search" field is used to query a record using any of the following data:</li> <li>Serial Number</li> <li>Hostname</li> <li>Asset Tag</li> <li>User ID</li> <li>User Email</li> </ul> |
| <ul> <li>✤ Create Group Assigment</li> <li>♣ Recover Asset</li> </ul>                                                                                       | Submit Reset                                                                                                    |
| <ul> <li>♣ Report Lost/Stolen/No</li> <li>♣ Status Update</li> <li>♣ Update Asset Custom T</li> </ul>                                                       |                                                                                                    |
| Sottings                                                                                                    |                                                                                                    |

#### Report Lost/Stolen/Not Returned Items

- 1. Enter the serial number in the box and click *Submit*. The following screen will display with the device information.
- 2. Select device, accessory or both.
- 3. Add any optional notes in the *Notes* box.
- 4. Click Submit to report the item status.

### Notes:

- For now, please send the numbers to <u>helpdesk@leonschools.net</u> so that the device may be deactivated. UDT has not customized this feature as of date.
- LCS will not enter serial numbers for power cords. However, you may provide details in the notes section, where applicable.

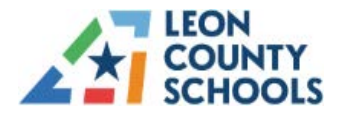

| Dashboards        | Unassigned devices | won't have an Owed Fee.                       |  |  |
|-------------------|--------------------|-----------------------------------------------|--|--|
| Assets            | > Asset Serial     | ASSET01                                       |  |  |
| Agent Information | > Asset Model      | DELL 00001                                    |  |  |
| Users             | >                  | brank VVVA                                    |  |  |
| Logs              | Location           | Testing Location (UDT)                        |  |  |
| Fees              | > Lost/Stolen Item | -Select-                                      |  |  |
| Rules             | Notes              | Device<br>Accessory<br>Device And Accessories |  |  |
| Reports           | >                  |                                               |  |  |
| Workflows         | >                  |                                               |  |  |
| Settings          | >                  |                                               |  |  |
|                   |                    | Submit Reset                                  |  |  |

Lost/Stolen/Not Returned Entry

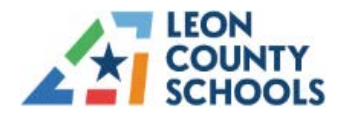

# **REPAIR SERVICES**

The warranty support team will respond to requests entered in the module. The team will update the ticket stage and status after the ticket is received. An email confirmation will be received when you create the ticket. Note: Only Lenovo devices should be entered in the ATMS Repair Services Module.

Click the Repair Services Down Arrow to view options.

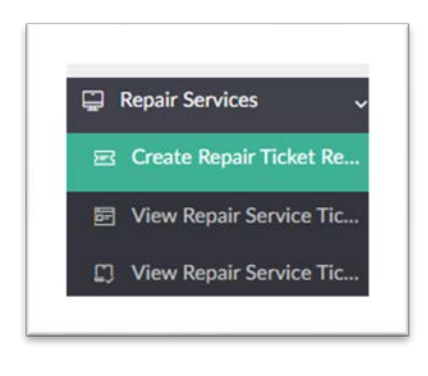

**Repair Services Options** 

### **Create Repair Ticket Request**

- 1. Click Create Repair Ticket Request.
- 2. Type/Scan in an Asset Serial Number.

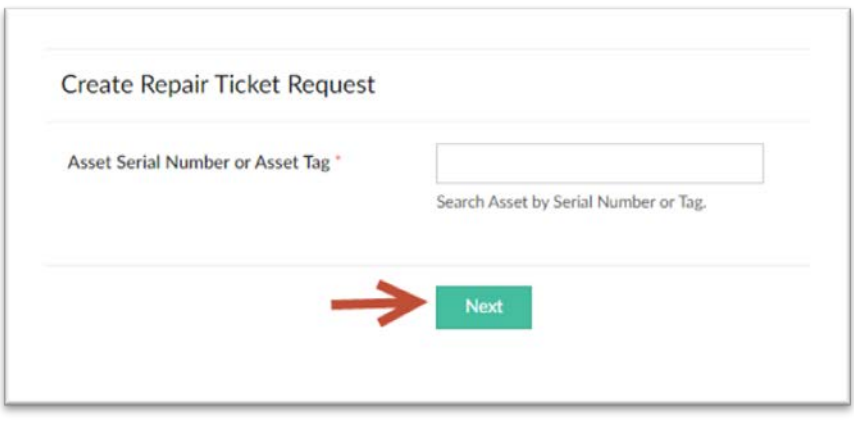

#### **Repair Ticket Request**

3. Click **Next** to retrieve the Asset information.

Note: The pick-up location and contact information will populate based on user details.

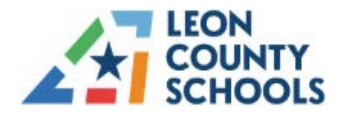

| Reason for Service Request " | Broken Screen - Test         |
|------------------------------|------------------------------|
| Pickup Location *            | Swift Creek Middle 🗙 🔹       |
| Contact Information          |                              |
| Email *                      | crutchfieldj@leonschools.net |
| Name *                       | Jacquelyn Crutchfield        |
| Phone Number *               | +1 - 850-487-7537            |
|                              | Create Reset                 |
|                              |                              |
|                              |                              |
|                              |                              |

#### **Repair Ticket Information**

- 4. Enter the Service Request details. Please provide information related to the device; specifics about the malfunctioning components and/or system issues with the device. This is a required field.
- 5. Location information should populate for your school. You may edit if needed.
- 6. Click the *Create* button to save the details with the associated asset serial number.
- 7. Click *Reset* to start over and or cancel the details for this item.

### **Assets View Page – Ticket Creation**

The option to create a ticket is also available from the <u>Assets View Report</u>. Selecting from the Assets View selection or the Three Dots Menu will advance to the Create Repair Service Ticket Workflow (shown above) for the entry of service request details.

| Asse | ets View 👒          |            |              |                                        |                                      |                |                       |                   |
|------|---------------------|------------|--------------|----------------------------------------|--------------------------------------|----------------|-----------------------|-------------------|
|      | Asset Serial Number | - Hostname | - Asset Type | <ul> <li>Asset Model Number</li> </ul> | <ul> <li>Asset Custom Tag</li> </ul> | - Asset Status | - Action              | Asset Location    |
|      | YX09A4F2            |            | Chromebook   | Lenovo 100e Chromebook Gen 4           |                                      | Operational    | Create Service Ticket | Chiles High - 114 |

#### Assets View Report – Ticket Creation Option

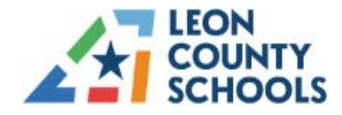

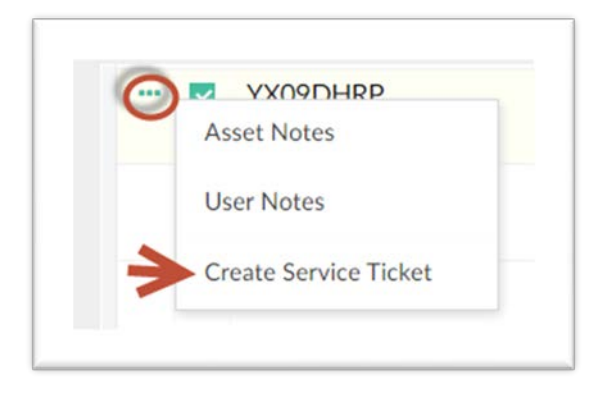

Assets View Single Line Menu (Three Dots)

After creating the ticket, the <u>Ticket Created Confirmation</u> will appear, along with an assigned <u>Ticket</u> <u>Identification Number</u> in the View Repair Service Ticket Request Table.

| -     |                   |                           |                                 | $\rightarrow$                                               | Ticket created. Ticket ID: 16   |            |                          |               |
|-------|-------------------|---------------------------|---------------------------------|-------------------------------------------------------------|---------------------------------|------------|--------------------------|---------------|
| r     |                   |                           |                                 |                                                             |                                 |            |                          |               |
| View  | v Renair Servic   | e Ticket R                | munocte                         |                                                             |                                 |            |                          |               |
| ( icr | n nepair servic   | C HENCE IN                | equeses                         |                                                             |                                 |            |                          | Q +           |
|       |                   |                           |                                 |                                                             | - UDT David Ticket Marker       | Struktur . | Acciment licer           | · Pickup Loca |
|       | Ticke Cr          | reated On -               | Asset Serial Number             | <ul> <li>Asset lag – Asset Model Number</li> </ul>          | - UDT Repair Ticket Number - St | surrus .   | Panghina onei            |               |
| •     | Ticke Cr<br>16 20 | reated On *<br>0-Aug-2024 | Asset Serial Number<br>YX09BHJD | Asset Iag - Asset Model Number Lenovo 100e Chromebook Gen 4 | Net Not Net Number              | New        | unassigned@udtonline.com | Swift Creek   |

### **Confirmation Email**

You will receive a confirmation email with ticket details. This also provides a message to the UDT warranty that a repair request has been initiated. Information will include all details provided when creating the request. There is a link provided that will re-direct to the ATMS platform.

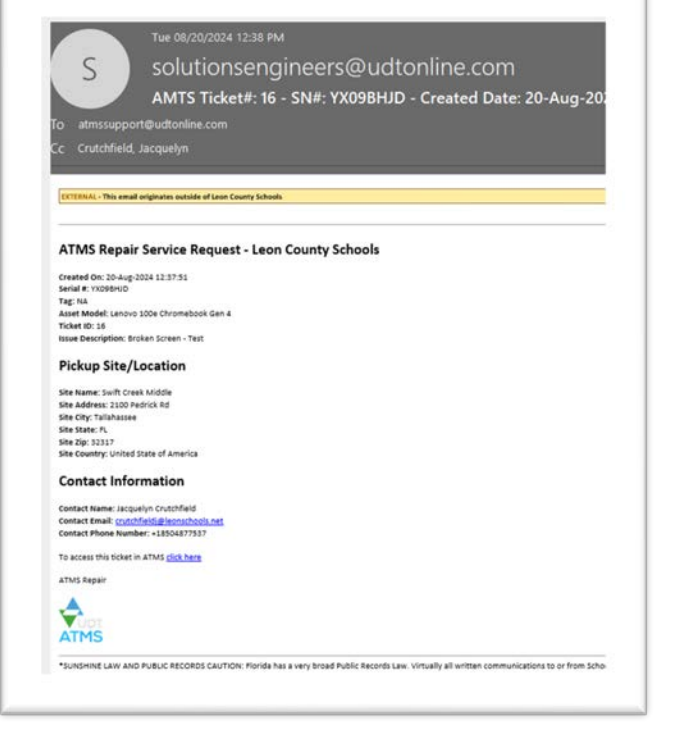

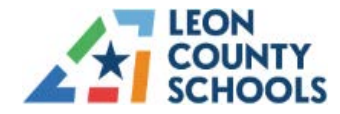

### **View Repair Service Ticket Requests**

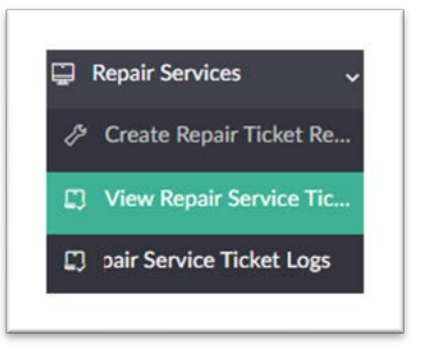

This table will be updated as tickets are created and contains the serial and model number, UDT Repair Ticket Number, Assigned User, Location, Warranty Information, etc.

### View Repair Services Ticket Logs

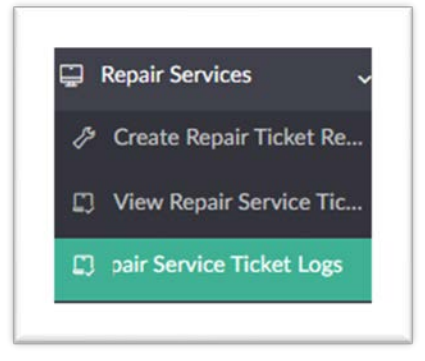

The <u>Service Ticket Logs Table</u> will contain all details available to validate the status of each ticket. All transactions related to include creation date, submissions, updates, etc. until the ticket is closed. The <u>View</u> <u>Assets Log</u> will also update the status of each asset as it moves from Operational to Repair status.

| 4   | View | Asset Logs           |                             |                         |                             |                     |                              |                               | Q                       |
|-----|------|----------------------|-----------------------------|-------------------------|-----------------------------|---------------------|------------------------------|-------------------------------|-------------------------|
| us. | •    | Added Time           | Added User "                | Executed From **        | Asset Serial Num * Asset Cu | stom * Asset Type * | Asset Model Number           | <ul> <li>Asset Sta</li> </ul> | Assigned User           |
| *   |      | 21-Aug-2024 07:30:24 | bellavancea@leonschools.net | Create Asset Assignment | YX09CGGM                    | Chromebook          | Lenovo 100e Chromebook Gen 4 | > Operational                 | 171056564@edu.leor<br>t |
|     |      | 21-Aug-2024 07:26:03 | bellavancea@leonschools.net | Create Asset Assignment | YXD9CG4Q                    | Chromebook          | Lenovo 100e Chromebook Gen 4 | Operational                   | 171065719@edu.leor<br>t |
|     |      | 21-Aug-2024 06:54:42 | christiew@leonschools.net   | Create Asset Return     | YXD9A4F2                    | Chromebook          | Lenovo 100e Chromebook Gen 4 | Operational                   | unassigned@udtonlin     |

**Repair Ticket Log** 

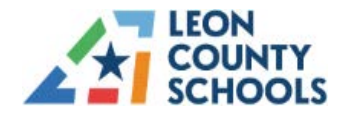

# **UDT Asset Tracking & Management System**

**Click** anywhere on a line to display a quick overview of that record. Users may go to the previous < or the next > record, *Print* the record, or view individual ticket information.

| liew F | Repair Ser | vice Ticket Re | quests                        |                                                     |                                  |                              |  |
|--------|------------|----------------|-------------------------------|-----------------------------------------------------|----------------------------------|------------------------------|--|
|        | Ticke_ *   | Created On -   | Asset Serial Number Asset Tag | Asset Model Number                                  | Reason for Request               | Broken Screen - Test         |  |
|        | 17         | 20-Aug-2024    | 5CD0300418                    | Chromebook 11 G8 EE                                 | Pickup Location                  | Swift Creek Middle           |  |
|        |            |                |                               |                                                     | Name                             | Jacquelyn Crutchfield        |  |
|        |            |                |                               |                                                     | Phone Number                     | <b>C</b> +18504877537        |  |
|        |            |                |                               |                                                     | Email                            | crutchheldji@leonschools.net |  |
|        |            |                |                               | UDT Repair Ticket Number                            |                                  |                              |  |
|        |            |                |                               |                                                     | Submitted By                     | crutchfieldj@leonschools.net |  |
|        |            |                |                               |                                                     | RPS Ticket ID                    |                              |  |
|        |            |                |                               |                                                     | Asset Entry                      | YX09BHJD                     |  |
|        | 16         | 20-Aug-2024    | YX096HUD                      | Lenovo 100e Chromebook Gen 4                        | Asset Serial Number or Asset Tag | YX09BHUD                     |  |
|        | 15         | 20-Aug-2024    | 5CD030042V                    | Chromebook 11 G8 EE                                 | Asset Model Number               | Lenovo 100e Chromebook Gen 4 |  |
|        | 14         | 20-Aug-2024    | SCD022D4VN                    | HP Chromobook 11A G6 EE/ HP<br>Chromobook 11A G8 EE | Date Closed                      |                              |  |
|        | 13         | 20-Aug-2024    | YX099K66                      | Lenovo 100e Chromebook Gen 4                        | Repair Status                    | New                          |  |
|        | 11         | 16-Aug-2024    | 5CD0300425                    | Chromebook 11 G8 EE                                 |                                  |                              |  |
|        | 12         | 16-Aug-2024    | 5CD0300425                    | Chromebook 11 G8 EE                                 | Asset Location                   | Swift Creek Middle           |  |
|        | 10         | 16-Aug-2024    | 5CD030042/                    | Chromebook 11 G8 EE                                 | Last Updated                     |                              |  |
|        | 9          | 16-Aug-2024    | JANRCX000249419               | TUF GAMING FX504GE_FX80G                            | Renair States                    |                              |  |
|        | 8          | 15-Aug-2024    | 5CD030040N                    | Chromebook 11 G8 EE                                 | Status                           | New                          |  |
|        |            |                |                               |                                                     |                                  |                              |  |

**Individual Line Details View** 

# **UDT WARRANTY TEAM CONTACT INFORMATION**

Jonathan Milnes (850) 559-9593